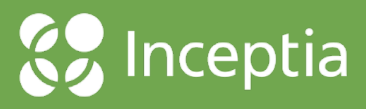

Obtaining a Delinquent Borrower Report

## Delinquent Borrower Report (DELQ01) from NSLDS

Manual Request (once logged into NSLDS)

- 1. Within Popular Site Links, select Go to Reports.
- Open the Menu (top left), select Content, select Team Content (if the report is not already saved to your My Content folder), select NSLDS, select Loan & Grant and locate the DELQ01 Delinquent Borrower Report- SAIG (Fixed Width, Comma Delimited) & Excel Download report and right click on Report View (bottom right), and choose Run as.
- 3. Select **Run in background**, leave the **Format** as Excel, and select **Run**.
  - 4. Set the report parameters:
  - a. Send Report to SAIG Yes
  - b. School Code your campus
  - c. OPEID All OPEIDs at School Code, unless a specific branch is used.
  - d. Days Delinquent Select all
  - e. Federal Loan Servicer Code Leave blank to include all servicers
  - f. Cohort Year (CCYY) Leave blank to include all cohort years
  - g. Sort by Borrower SSN
- 5. Select Enter SAIG Values.
- 6. Search for and enter your **TG Mailbox**. Keep **SAIG Format** as Fixed-Width.
- 7. Select Generate.

NOTE: If requested before 10 a.m. EST, the file will usually be available by the end of that business day. If requested after 10 a.m. EST, the file will usually be available by the next business day.

## Delinquent Borrower Report (DELQ01) from NSLDS

Automated Recurring Schedule (once logged into NSLDS)

- 1. Within **Popular Site Links**, select **Go to Reports**.
- Open the Menu (top left), select Content, select My Content, locate the DELQ01 Delinquent Borrower Report- SAIG (Fixed Width, Comma Delimited) & Excel Download report, right click on Report View (bottom right), select Properties, select Report, select Edit values and set the report parameters:
  - a. Send Report to SAIG Yes
  - b. School Code your campus
  - c. OPEID All OPEIDs at School Code, unless a specific branch is used.
  - d. Days Delinquent Select all
  - e. Federal Loan Servicer Code Leave blank to include all servicers
  - f. Cohort Year (CCYY) Leave blank to include all cohort years

- g. Select Enter SAIG Values
- h. Search for and enter your **TG Mailbox**. Keep **SAIG Format** as Fixed-Width.
- i. Select Generate.

*Note:* If the report is not located within the **My Content** folder, you will first need to locate it in the **Team Content/NSLDS/Loan & Grant folder** and copy it to the **My Content folder** prior to setting and saving the report parameters.

- 3. Select Schedule, Create schedule and set the report Frequency:
  - a. Type- Weekly
  - b. Repeat every- Thursday or Friday
  - c. Start- Enter desired start date
  - d. Select Save
- 4. Select Save (top right), select Close

The report will automatically be delivered each week, on Thursday or Friday as selected.